## **VITA FiringAssist i-Line**

Programma per elaborare programmi di cottura VITA V60 i-Line®

Istruzioni in breve – Aggiungere nuovi programmi di cottura ad una lista programmi esistente

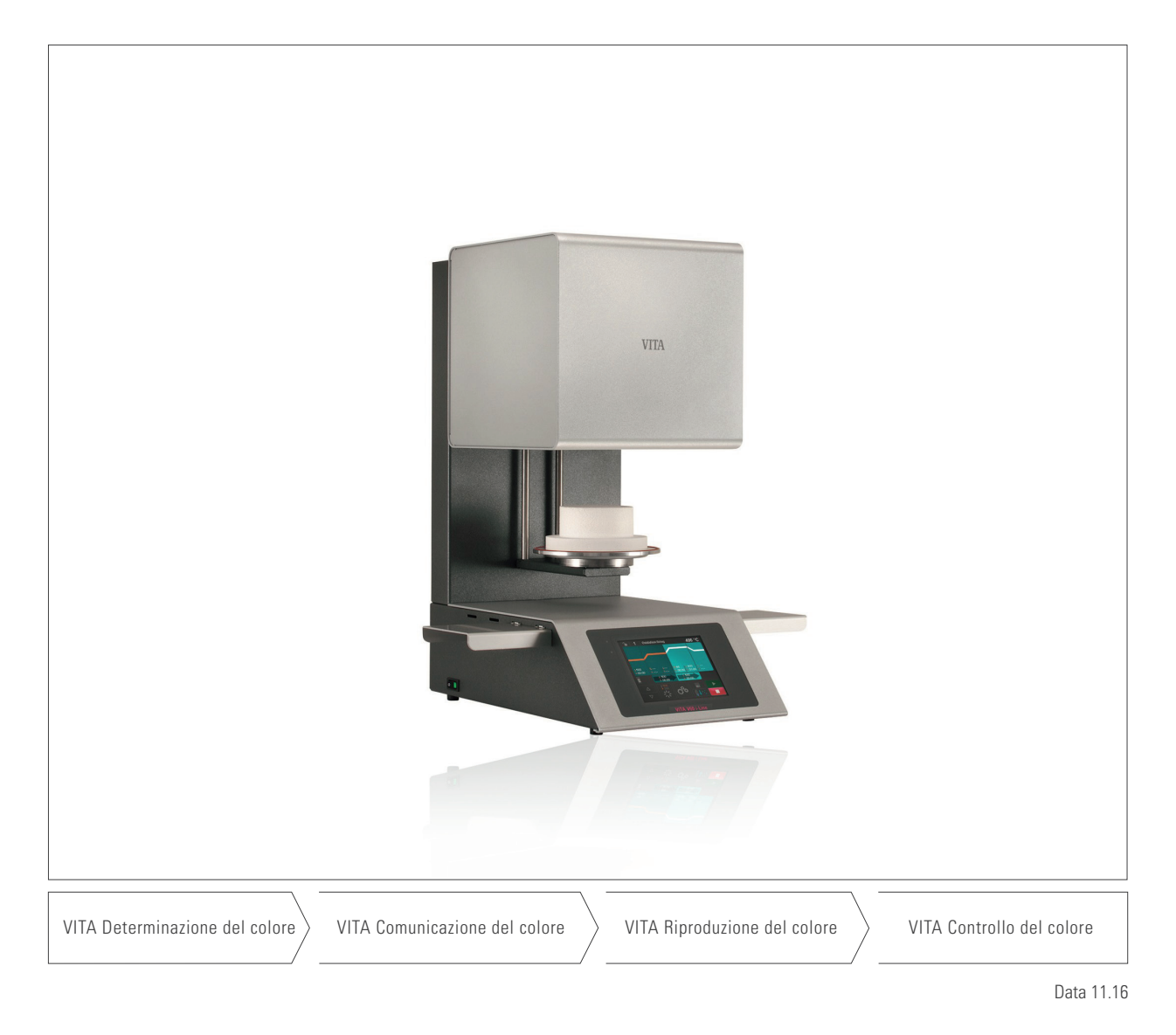

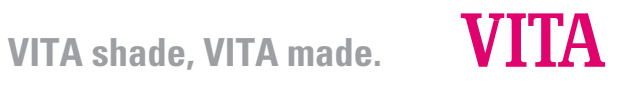

## Indice

| 1   | Installazione di VITA FiringAssist i-Line                                  | 4  |
|-----|----------------------------------------------------------------------------|----|
| 2   | Informazione importante                                                    | 4  |
| 3   | Trasferire liste programmi dal VITA V60 i-Line al VITA FiringAssist i-Line | 5  |
| 3.1 | Preparazione della chiavetta USB                                           | 5  |
| 3.2 | Esportare una lista programmi dal VITA V60 i-Line                          | 6  |
| 3.3 | Importare una lista programmi nel VITA FiringAssist i-Line                 | 6  |
| 4   | Elaborare una lista programmi                                              | 7  |
| 5   | Aggiungere programmi a una lista programmi                                 | 8  |
| 6   | Trasferire una nuova lista programmi nel VITA V60 i-Line                   | 9  |
| 6.1 | Esportare una lista programmi su chiavetta USB                             | 9  |
| 6.2 | Importare una lista programmi nel VITA V60 i-Line                          | 10 |
| 6.2 | Drenerere la chiquetta LICD per altre impieza                              | 10 |

## 1 Installazione di VITA FiringAssist i-Line

Per installare VITA FiringAssist i-Line procedere come segue:

- Installare il file VITA\_FiringAssist\_i\_Line\_installer\_1\_0\_0.exe sul PC.
  E' possibile che per l'installazione vengano richiesti diritti di amministratore.
- Durante l'installazione indicare il percorso di installazione (ad es. C:\Programme\v60tool).

Ad installazione del programma avvenuta con successo, nel menu di avvio appare una nuova voce denominata VITA FiringAssist i-Line.

Nel programma VITA FiringAssist i-Line è possibile richiamare queste istruzioni ed un percorso di disinstallazione.

## **2** Informazione importante:

Se si trasferisce una lista programmi in un VITA V60 i-Line, l'intera lista programmi esistente nel VITA V60 i-Line viene sovrascritta.

Per evitare di sovrascrivere involontariamente una lista programmi in un VITA V60 i-Line, esportare sempre una copia di sicurezza della lista programmi di cottura del VITA V60 i-Line su una chiavetta USB vuota e preparata.

## 3 Trasferire liste programmi dal VITA V60 i-Line al VITA FiringAssist i-Line

Per importare una lista programmi VITA V60 i-Line nel VITA FiringAssist i-Line è necessario preparare previamente una chiavetta USB. Dopo è possibile esportare la lista programmi dal VITA V60 i-Line e importarla nel VITA FiringAssist i-Line.

#### 3.1 Preparazione della chiavetta USB

- Inserire una chiavetta USB completamente vuota nel PC.
- Aprire VITA FiringAssist i-Line.
- Cliccare sul simbolo *F* (Preparare) nella parte superiore del programma.

In una nuova finestra vengono quindi visualizzati tutti i drive esistenti (= possibili chiavette USB). Nell'esempio sottostante (Fig. 1) è il drive "N:" con la denominazione "KING".

| Preparare USB Stick |        |  |  |  |
|---------------------|--------|--|--|--|
| Selezionare USB :   | Stick: |  |  |  |
| e,Denominazi        | 2      |  |  |  |
| D:                  | D:/    |  |  |  |
|                     |        |  |  |  |
|                     |        |  |  |  |
|                     |        |  |  |  |
|                     |        |  |  |  |
|                     |        |  |  |  |
|                     |        |  |  |  |
|                     |        |  |  |  |
|                     |        |  |  |  |

Fig. 1: Selezionare un drive (= chiavetta USB)

- Selezionare il drive (= chiavetta USB) e confermare la selezione (oppure doppio clic sul drive).

Si apre la finestra con la segnalazione "Preparazione effettuata con successo! La chiavetta USB può essere espulsa e tolta."

#### 3.2 Esportare una lista programmi dal VITA V60 i-Line

- Inserire la chiavetta USB preparata nel VITA V60 i-Line spento.
- Accendere VITA V60 i-Line con l'interruttore principale.

Dopo aver acceso VITA V60 i-Line, l'intera lista programmi viene esportata dal VITA V60 i-Line alla chiavetta USB.

- Attendere finché VITA V60 i-Line è operativo.
- Ritogliere la chiavetta USB.

Una copia della lista programmi ("programs.vup") si trova ora sulla chiavetta USB nella cartella "programs".

#### 3.3 Importare una lista programmi nel VITA FiringAssist i-Line

- Inserire nuovamente la chiavetta USB nel PC.
- Nel VITA FiringAssist i-Line cliccare sul simbolo 📢 (Importare).
- Nella nuova finestra selezionare il drive (= chiavetta USB) con un doppio clic.

La lista programmi importata viene ora visualizzata nella tabella sinistra della finestra programmi (Fig. 2)

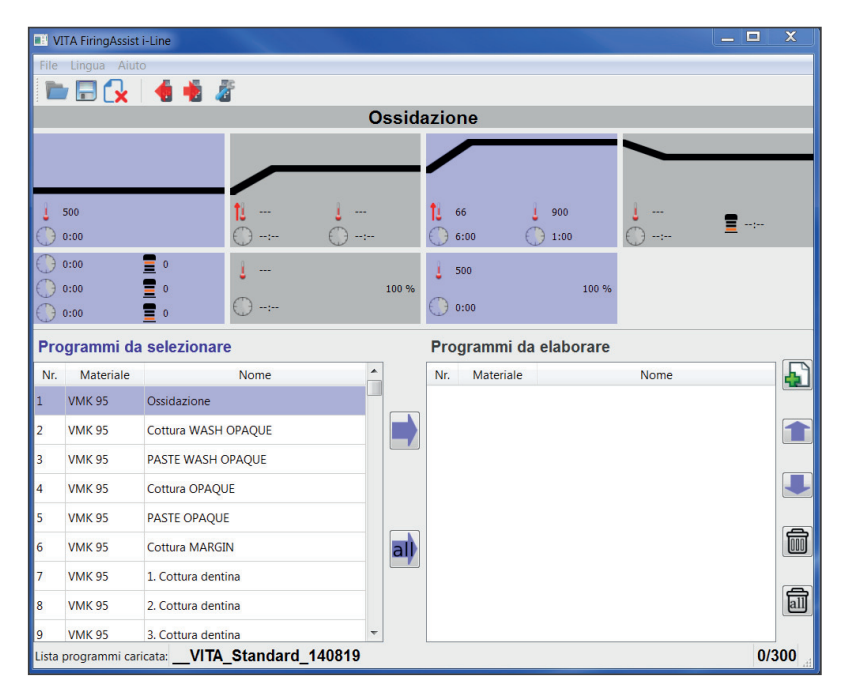

Fig. 2: Finestra programmi VITA FiringAssist i-Line

## 4 Elaborare una lista programmi

- Cliccare sul simbolo all

Tutti i programmi della lista vengono copiati nella tabella destra.

Tab. 1: Tabelle sinistra e destra con funzioni possibili

| Tabella sinistra                                                                         | Tabella destra                                                                      |
|------------------------------------------------------------------------------------------|-------------------------------------------------------------------------------------|
| Solo visualizzazione della lista programmi aperta                                        | Elaborazione della lista programmi aperta                                           |
| La lista programmi non può essere elaborata                                              | l programmi della lista programmi possono essere elaborati,<br>salvati ed esportati |
| Singoli o tutti i programmi della lista programmi aperta possono essere sposati a destra | l programmi <b>non</b> possono essere spostati a sinistra                           |

Salvare una copia di sicurezza della lista programmi nel VITA FiringAssist i-Line.

- Cliccare sul simbolo []] (Salvare).
  Si apre una nuova finestra programmi per l'inserimento del nome della lista programmi.
- Digitare il nuovo nome della lista programmi e confermare.

Suggerimento: inserendo la data attuale nel nome, si ha evidenza dell'ultima attualizzazione.

All'occorrenza la lista programmi importata nella tabella destra può essere quindi elaborata.

## 5 Aggiungere programmi a una lista programmi

Per inserire nuovi programmi provenienti da un'altra lista programmi nella lista programmi destra, è necessario aprire la nuova lista programmi nella tabella sinistra.

Cliccare sul simbolo (Aprire).
 Appare un elenco di tutte le liste programmi salvate.

- Selezionare la lista programmi desiderata e confermare.

| Caricare programmi                              |  |  |  |  |
|-------------------------------------------------|--|--|--|--|
| Visualizzare programmi preinstallati            |  |  |  |  |
| Programmi esistenti                             |  |  |  |  |
| VITA_Standard_140819                            |  |  |  |  |
| VITA_SUPRINITY_VM11_160330                      |  |  |  |  |
| _Block1_Block2_Lithium-Disilikat-Keramik_160330 |  |  |  |  |
|                                                 |  |  |  |  |
|                                                 |  |  |  |  |
|                                                 |  |  |  |  |
|                                                 |  |  |  |  |
|                                                 |  |  |  |  |

Fig. 3: Caricare una selezione programmi.

- Nella tabella destra cliccare sul programma, sotto il quale va inserito il programma da copiare.
- Cliccare su uno o più programmi desiderati (tener premuto il tasto del mouse) nella tabella sinistra.

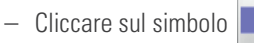

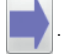

I programmi copiati vengono inseriti sotto il programma marcato.

La posizione di uno o più programmi marcati nella tabella destra può essere modificata cliccando sui simboli Tenendo premuto lo spostamento è continuo.

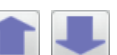

### 6 Trasferire una nuova lista programmi nel VITA V60 i-Line

La lista programmi completata nella tabella destra può essere esportata sulla chiavetta USB e importata nel VITA V60 i-Line.

#### 6.1 Esportare una lista programmi su chiavetta USB

- Cliccare sul simbolo
  (Esportare).
- Selezionare il drive (= chiavetta USB) e confermare la selezione (oppure doppio clic sul drive).

| Esportare programmi                                                                                                    |        |  |  |  |
|----------------------------------------------------------------------------------------------------|--------|--|--|--|
| Selezionare USB                                                                                                    | Stick: |  |  |  |
| e,Denominazi                                                                                                    | 2      |  |  |  |
| D:                                                                                                    | D:/    |  |  |  |
|                                                                                                    |        |  |  |  |
|                                                                                                    |        |  |  |  |
|                                                                                                    |        |  |  |  |
|                                                                                                    |        |  |  |  |
|                                                                                                    |        |  |  |  |
|                                                                                                    |        |  |  |  |
|                                                                                                    |        |  |  |  |
| $\textcircled{\begin{tabular}{c} \hline \hline \hline \hline \hline \hline \hline \hline \hline \hline \hline \hline \hline \hline \hline \hline \hline \hline \hline$ |        |  |  |  |

Fig. 4: Selezionare il drive (= chiavetta USB)

La segnalazione "Esportazione avvenuta con successo! La chiavetta USB può essere espulsa e tolta." conferma che la lista programmi è stata esportata.

Se appare la segnalazione "Sovrascrivere il file esistente?" occorre sovrascrivere il file per poter trasferire la nuova lista programmi sulla chiavetta USB. La nuova lista programmi si trova ora sulla chiavetta USB e può essere importata nel VITA V60 i-Line.

#### 6.2 Importare una lista programmi nel VITA V60 i-Line

- Inserire la chiavetta USB preparata nel VITA V60 i-Line spento.
- Accendere VITA V60 i-Line con l'interruttore principale.

Dopo aver acceso VITA V60 i-Line, l'intera nuova lista programmi viene importata dalla chiavetta USB nel VITA V60 i-Line.

#### ▲ La lista programmi preinstallata nel VITA V60 i-Line viene sovrascritta!

- Attendere finché VITA V60 i-Line è operativo.
- Togliere nuovamente la chiavetta USB dal VITA V60 i-Line.

### 6.3 Preparare la chiavetta USB per altro impiego

Per evitare in futuro di sovrascrivere **involontariamente** una lista programmi in un VITA V60 i-Line, a trasferimento avvenuto della nuova lista programmi, cancellare questa lista programmi dalla chiavetta USB.

- Inserire la chiavetta USB nel PC.
- Aprire VITA FiringAssist i-Line.
- Cliccare sul simbolo []] (Preparare) nella parte superiore del programma.

| Preparare USB Stick |        |  |  |  |  |
|---------------------|--------|--|--|--|--|
| Selezionare USB S   | Stick: |  |  |  |  |
| e,Denominazi        | 2      |  |  |  |  |
| D:                  | D:/    |  |  |  |  |
|                     |        |  |  |  |  |
|                     |        |  |  |  |  |
|                     |        |  |  |  |  |
|                     |        |  |  |  |  |
|                     |        |  |  |  |  |
|                     |        |  |  |  |  |
|                     |        |  |  |  |  |
|                     |        |  |  |  |  |

Fig. 5: Selezionare il drive (= chiavetta USB)

- Nella nuova finestra selezionare il drive (= chiavetta USB) e confermare (oppure doppio clic sul drive).

Appare la domanda "Cancellare file esistente?".

- Confermare la cancellazione del file.

Si apre una finestra con la segnalazione "Preparazione effettuata con successo! La chiavetta USB può essere espulsa e tolta." La chiavetta USB è di nuovo vuota e preparata per un altro impiego.

Con l'ineguagliato VITA SYSTEM 3D-MASTER si riproducono in modo sistematico, univoco e completo tutti i colori dei denti naturali.

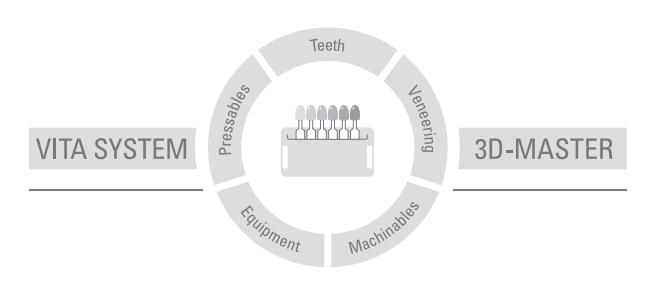

Avvertenza: I nostri prodotti vanno utilizzati in conformità alle istruzioni d'uso. Non assumiamo responsabilità per danni che si verifichino in conseguenza di incompetenza nell'uso o nella lavorazione. L'utilizzatore è inoltre tenuto a verificare l'idoneità del prodotto per gli usi previsti. Escludiamo qualsiasi responsabilità se il prodotto viene utilizzato in combinazioni non compatibili o non consentite con materiali o apparecchiature di altri produttori. La nostra responsabilità per la correttezza di queste indicazioni è indipendente dal titolo giuridico e, se legalmente consentito, è in ogni caso limitata al valore della merce fornita come da fattura al netto dell'IVA. In particolare, se legalmente consentito, non rispondiamo in alcun caso per mancato guadagno, danni indiretti, danni consequenziali o per rivendicazioni di terzi nel confronti dell'acquirente. Qualora venga avanzata una richiesta di risarcimento per comportamento colposo (violazione contrattuale positiva, atto illecito, ecc.) ad essa si darà luogo esclusivamente nel caso di dolo o colpa grave. La VITA Modulbox non è necessariamente parte integrante del prodotto.

Con la pubblicazione di queste informazioni d'uso tutte le versioni precedenti perdono validità. La versione più recente è disponibile nel sito www.vita-zahnfabrik.com

# VITA

VITA Zahnfabrik H. Rauter GmbH & Co.KG Spitalgasse 3 · D-79713 Bad Säckingen · Germany Tel. +49 (0) 7761/562-0 · Fax +49 (0) 7761/562-299 Hotline: Tel. +49 (0) 7761/562-222 · Fax +49 (0) 7761/562-446 www.vita-zahnfabrik.com · info@vita-zahnfabrik.com f acebook.com/vita.zahnfabrik